## How to Edit Advance Import Mapping

1. From Card Fueling module, click Setup. The Setup screen will be displayed. The default tab on Setup screen is the Network tab screen.

| Setup                                                                                                    | —         | ×          |
|----------------------------------------------------------------------------------------------------|-----------|------------|
| Save Invoice Cycle Price Index Price Rule Group Site Group Quote Category Close                                       |           |            |
| Network Price Profile Discount Schedule Fee Fee Profile Export Tax Mapping Special Taxing Rule Advance Import Mapping | Audit Log |            |
| + Add 🗅 Open X Remove Export • 🖽 View • Filter (F3) 7 Total Record(s)                                                 |           | К Л<br>Ц У |
| Network <sup>*</sup>                                                                                                  |           |            |
| PacPride                                                                                                    |           |            |
| CFN CFN                                                                                                    |           |            |
| Private                                                                                                    |           |            |
| EEE                                                                                                    |           |            |
| 14                                                                                                    |           |            |
| CF Network                                                                                                    |           |            |
| NBS NBS                                                                                                    |           |            |
|                                                                                                    |           |            |
|                                                                                                    |           |            |
|                                                                                                    |           |            |
|                                                                                                    |           |            |
|                                                                                                    |           |            |
|                                                                                                    |           |            |
|                                                                                                    |           |            |
|                                                                                                    |           |            |
| ? D Q 0.33s Ready 4 Page                                                                                              | I of 1 ▶  | efresh     |

## 2. Navigate to Advance Import Mapping tab.

| Setup |        |              |             |                |         |              |           |               |                     |                        |           |     | ×            |
|-------|--------|--------------|-------------|----------------|---------|--------------|-----------|---------------|---------------------|------------------------|-----------|-----|--------------|
| Save  | Invoi  | ce Cycle 🛛 🕯 | Price Index | c Price Rule ( | Sroup ۲ | Site Group C | Quote Cat | tegory Close  |                     |                        |           |     |              |
| Netv  | vork   | Price Profi  | le Disc     | ount Schedule  | Fee     | Fee Profile  | Export    | t Tax Mapping | Special Taxing Rule | Advance Import Mapping | Audit Log |     |              |
| + A   | dd [   | ) Open       | × Remov     | /e Export •    | B View  | - Filter (F3 | 3)        | 2 Total Reco  | rd(s)               |                        |           |     | К.Я.<br>21 У |
|       | Advanc | e Import M   | apping      |                |         |              |           |               |                     |                        |           |     |              |
|       | Gasboy | Advance N    | lapping     |                |         |              |           |               |                     |                        |           |     |              |
|       | test   |              |             |                |         |              |           |               |                     |                        |           |     |              |
|       |        |              |             |                |         |              |           |               |                     |                        |           |     |              |
|       |        |              |             |                |         |              |           |               |                     |                        |           |     |              |
|       |        |              |             |                |         |              |           |               |                     |                        |           |     |              |
|       |        |              |             |                |         |              |           |               |                     |                        |           |     |              |
|       |        |              |             |                |         |              |           |               |                     |                        |           |     |              |
|       |        |              |             |                |         |              |           |               |                     |                        |           |     |              |
|       |        |              |             |                |         |              |           |               |                     |                        |           |     |              |
|       |        |              |             |                |         |              |           |               |                     |                        |           |     |              |
|       |        |              |             |                |         |              |           |               |                     |                        |           |     |              |
|       |        |              |             |                |         |              |           |               |                     |                        |           |     |              |
|       |        |              |             |                |         |              |           |               |                     |                        |           |     |              |
|       |        |              |             |                |         |              |           |               |                     |                        |           |     |              |
|       |        |              |             |                |         |              |           |               |                     |                        |           |     |              |
|       |        |              |             |                |         |              |           |               |                     |                        |           |     |              |
| ? (   |        | 0.33s [      | Ready       |                |         |              |           |               |                     | I Page 1               | of 1 🛛 🕨  | N G | Refresh      |

3. Select the record to be updated. Click Open toolbar button. Advance Import Mapping screen should display.

| Setup     |                 |                      |          |               |                     |                     |                        |           | ×   |
|-----------|-----------------|----------------------|----------|---------------|---------------------|---------------------|------------------------|-----------|-----|
| Save Invo | oice Cycle Pric | e Index Price Rule G | iroup Si | ite Group 🛛 🤇 | uote Category Close |                     |                        |           |     |
| Network   | Price Profile   | Discount Schedule    | Fee      | Fee Profile   | Export Tax Mapping  | Special Taxing Rule | Advance Import Mapping | Audit Log |     |
| + Add     | 🗋 Open 🛛 🗙      | Remove Export •      |          | Filter (F3    | ) 3 Total Reco      | ord(s)              |                        |           | КЛ  |
| Advar     | nce Import Map  | ping                 |          |               |                     |                     |                        |           |     |
| Gasbo     | oy Advance Map  | pping                |          |               |                     |                     |                        |           |     |
| test      |                 |                      |          |               |                     |                     |                        |           |     |
| Impor     | rt Test         |                      |          |               |                     |                     |                        |           |     |
|           |                 |                      |          |               |                     |                     |                        |           |     |
|           |                 |                      |          |               |                     |                     |                        |           |     |
|           |                 |                      |          |               |                     |                     |                        |           |     |
|           |                 |                      |          |               |                     |                     |                        |           |     |
|           |                 |                      |          |               |                     |                     |                        |           |     |
|           |                 |                      |          |               |                     |                     |                        |           |     |
|           |                 |                      |          |               |                     |                     |                        |           |     |
|           |                 |                      |          |               |                     |                     |                        |           |     |
|           |                 |                      |          |               |                     |                     |                        |           |     |
|           |                 |                      |          |               |                     |                     |                        |           |     |
|           |                 |                      |          |               |                     |                     |                        |           |     |
|           |                 |                      |          |               |                     |                     |                        |           |     |
| ? 🔘       | 🛛 0.3s [ Re     | ady                  |          |               |                     |                     | I I Page 1             | of 1 🕨 🛛  | esh |
|           |                 |                      |          |               |                     |                     |                        |           |     |

| Advance Import Mapping     |                 |                   |                 |                |                |          |      | ×          |  |  |  |
|----------------------------|-----------------|-------------------|-----------------|----------------|----------------|----------|------|------------|--|--|--|
| New Save Delete Undo Close |                 |                   |                 |                |                |          |      |            |  |  |  |
| Details Audit Log          |                 |                   |                 |                |                |          |      |            |  |  |  |
| Name: Import Test          |                 |                   |                 |                |                |          |      |            |  |  |  |
| 🗙 Remove Export 🕶 🔠 View 🕶 | Filter (F3)     | 2 Total Record(s) |                 |                |                |          |      | K 7<br>2 Y |  |  |  |
| File Type Import Mapp      | ing Record Type | Record Type Pos   | Record Type Len | Link Field Pos | Link Field Len | Sequence | Rule |            |  |  |  |
| csv Gasboy Head            | er              | 0                 | 20              | 0              | 0              | Header   |      |            |  |  |  |
| Gasboy Detai               | I               | 0                 | 4               | 0              | 0              | Detail   |      |            |  |  |  |
|                            |                 | 0                 | 0               | 0              | 0              |          |      |            |  |  |  |
|                            |                 |                   |                 |                |                |          |      |            |  |  |  |
|                            |                 |                   |                 |                |                |          |      |            |  |  |  |
|                            |                 |                   |                 |                |                |          |      |            |  |  |  |
|                            |                 |                   |                 |                |                |          |      |            |  |  |  |
|                            |                 |                   |                 |                |                |          |      |            |  |  |  |
|                            |                 |                   |                 |                |                |          |      |            |  |  |  |
| ? 🔘 🖓 0.34s [ Ready        |                 |                   |                 | H I            | Page           | 1 of 3 🕨 | N ∂R | efresh     |  |  |  |

## 4. Edit the details as needed.

| Advance Import Map | oping                      |                   |                 |                |                | —        |      | ×          |
|--------------------|----------------------------|-------------------|-----------------|----------------|----------------|----------|------|------------|
| New Save Delete    | Undo Close                 |                   |                 |                |                |          |      |            |
| Details Audit Log  |                            |                   |                 |                |                |          |      |            |
| Name: Import Tes   | st                         |                   |                 |                |                |          |      |            |
| × Remove Export    |                            | 2 Total Record(s) |                 |                |                |          |      | К Л<br>И И |
| File Type          | Import Mapping Record Type | Record Type Pos   | Record Type Len | Link Field Pos | Link Field Len | Sequence | Rule |            |
| CSV CSV            | Gasboy Header              | 0                 | 20              | 0              | 0              | Header   |      |            |
| CSV                | Gasboy Detail              | 0                 | 4               | 0              | 0              | Detail   |      |            |
|                    |                            | 0                 | 0               | 0              | 0              |          |      |            |
|                    |                            |                   |                 |                |                |          |      |            |
|                    |                            |                   |                 |                |                |          |      |            |
|                    |                            |                   |                 |                |                |          |      |            |
|                    |                            |                   |                 |                |                |          |      |            |
|                    |                            |                   |                 |                |                |          |      |            |
|                    |                            |                   |                 |                |                |          |      |            |
|                    |                            |                   |                 |                |                |          |      |            |
| ? 💭 🖓 0.34s        | Edited                     |                   |                 |                | Page           | 1 of 3 🕨 | N C  | Refresh    |

## 5. Click **Save** toolbar button and the changes will be saved.

| Ac | lvan  | ce Imp   | ort Map  | ping          |               |                   |                 |                |                |          |      | ×         |
|----|-------|----------|----------|---------------|---------------|-------------------|-----------------|----------------|----------------|----------|------|-----------|
| N  | lew   | Save     | Delete   | Undo Close    |               |                   |                 |                |                |          |      |           |
| F  | Detai | ls Au    | dit Log  |               |               |                   |                 |                |                |          |      |           |
| N  | lame  | : In     | port Tes | t             |               |                   |                 |                |                |          |      |           |
| Ľ  | ×R    | emove    | Export   | - III View -  | Filter (F3)   | 0 Total Record(s) |                 |                |                |          |      | кл<br>29  |
|    |       | File Typ | 2        | Import Mappin | g Record Type | Record Type Pos   | Record Type Len | Link Field Pos | Link Field Len | Sequence | Rule |           |
| Ŀ  |       | CSV      |          | Gasboy Header |               | 0                 | 20              | 0              | 0              | Header   |      |           |
|    |       | csv      |          | Gasboy Detail |               | 0                 | 4               | 0              | 0              | Detail   |      |           |
|    |       |          |          |               |               | 0                 | 0               | 0              | 0              |          |      |           |
|    |       |          |          |               |               |                   |                 |                |                |          |      |           |
| L  |       |          |          |               |               |                   |                 |                |                |          |      |           |
| L  |       |          |          |               |               |                   |                 |                |                |          |      |           |
| L  |       |          |          |               |               |                   |                 |                |                |          |      |           |
| L  |       |          |          |               |               |                   |                 |                |                |          |      |           |
| L  |       |          |          |               |               |                   |                 |                |                |          |      |           |
| Ŀ  |       | a 0      | T        |               |               |                   |                 |                |                |          |      |           |
| Ľ  | r (   | 9 V      | 0.05s    | Saved         |               |                   |                 |                | Page           | 1 of 1 ▶ |      | 7 Refresh |